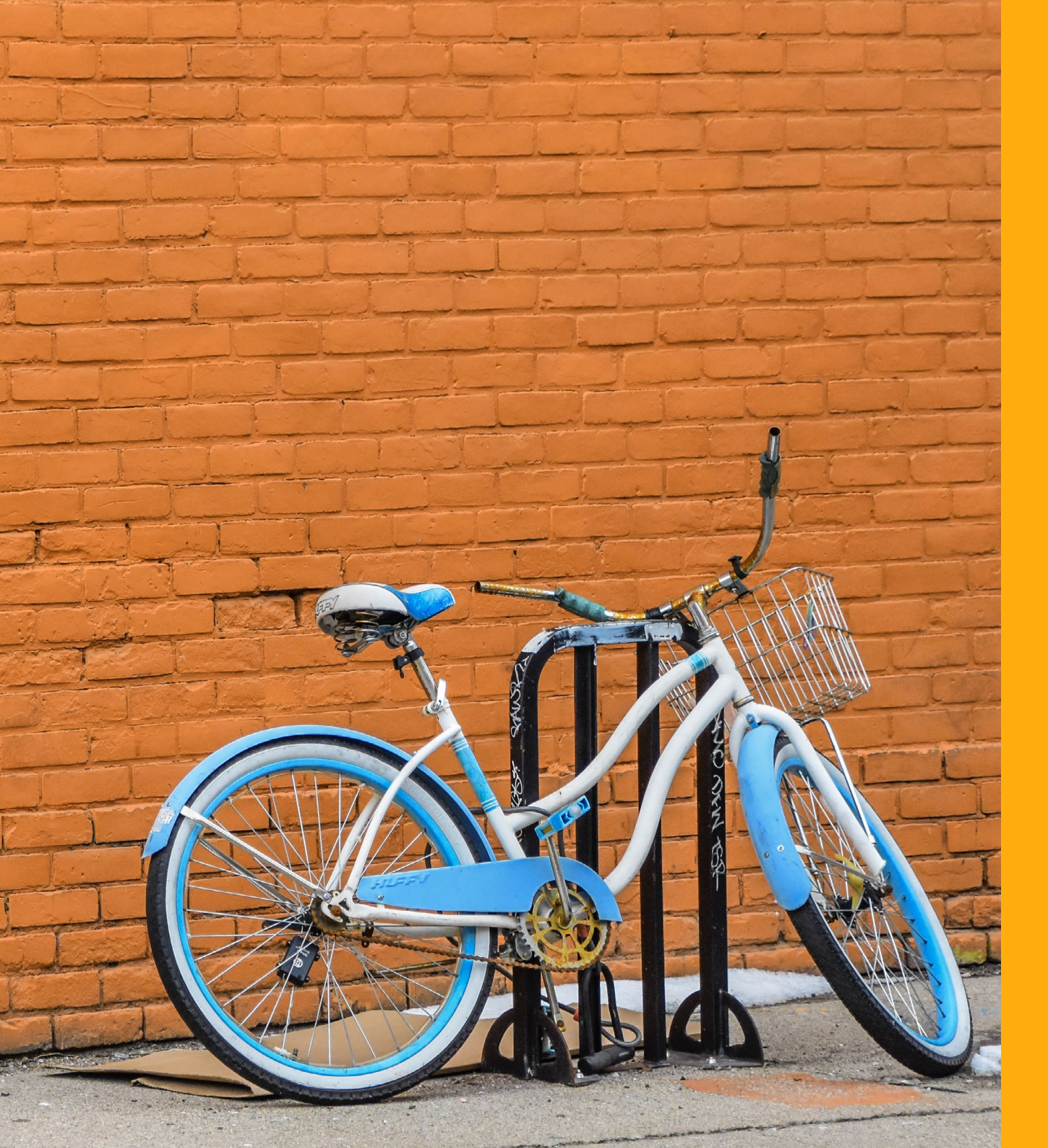

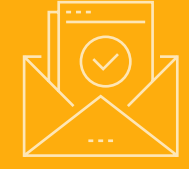

#### Switching ESPs: SendGrid To Mailjet For Marketers

A comprehensive guide with everything you need to know to make a smooth transition from SendGrid to Mailjet.

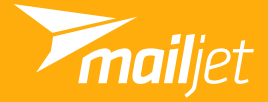

## **SendGrid to Mailjet**

You're looking for more comprehensive support to boost your emailing, a more powerful transactional suite or do you want to migrate to an ESP with European servers?

> Regardless of your reason for switching, starting out with a new email service provider is the perfect time to reevaluate your email marketing strategy and improve your deliverability.

## Summary

#### W U

#### WHY SHOULD I START USING MAILJET?.....04

| ALL-IN-ONE SOLUTION | ) |
|---------------------|---|
| FEATURES            |   |

#### MAKING THE MO

| THE MOVE12                                  |
|---------------------------------------------|
| MIGRATING YOUR CONTACT LISTS                |
| MANAGING YOUR REPUTATION20                  |
| MIGRATING YOUR HTML TEMPLATES               |
| CREATING A NEWSLETTER29                     |
| MOVING TRANSACTIONAL EMAIL CONFIGURATIONS38 |
|                                             |

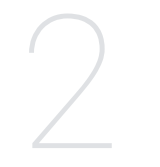

#### GETTING

STARTED.....09

| REATING AN ACCOUNT | ; | 0 |
|--------------------|---|---|
| UTHENTICATING;     | 1 | 1 |

## TRACKING EMAIL PERFORMANCE.....41

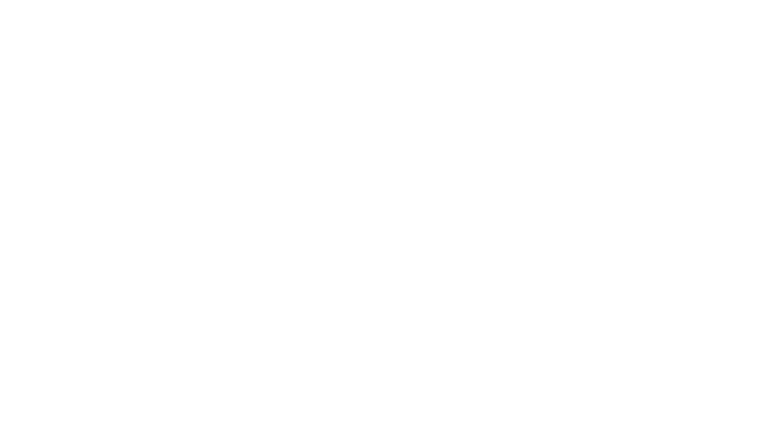

## WHY SHOULD I START USING MAILJET?

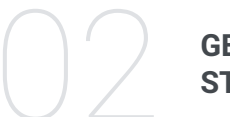

GETTING STARTED MAKING THE MOVE

TRACKING EMAIL PERFORMANCE

If you're still on the fence about migrating to Mailjet, check out the list of some of our features below. The best part? You can set up your account in just a few minutes and start sending campaigns today!

#### 1.1. All-In-One Solution

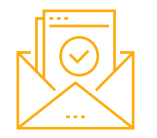

#### **EMAIL MARKETING**

With our drag-and-drop editor, extensive template library and some incredible features, Mailjet provides you with all the key features to create successful and responsive <u>email marketing</u> <u>campaigns</u> and deliver them with optimal deliverability.

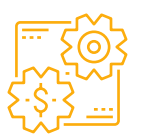

#### TRANSACTIONAL EMAIL

With Mailjet, you can unlock the full potential of one-to-one <u>user</u> <u>triggered emails</u>. Using just one platform, you'll be able to create successful and scalable emails that maximize your sales and build your consumer relationships.

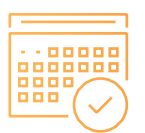

#### **EMAIL AUTOMATION**

Mailjet allows you to setup <u>automated emails</u> for consistent customer communication. Whether it's a welcome campaign, lead nurturing or other type of outreach, you can set up a range of automated scenarios to increase engagement and drive revenue.

#### 1.2. Features

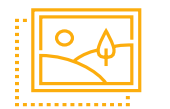

#### **CREATE NEWSLETTERS WITH OUR ONLINE TOOLS**

With <u>Passport</u>, our drag-and-drop editor, you can build beautiful, responsive marketing and transactional emails in just a few clicks. Either choose from our library of pre-made templates or customize your own with a range of editing features, easy personalization and more.

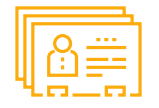

#### **BUILD AND MANAGE YOUR CONTACT LISTS**

Our <u>subscription widget</u> allows you to easily build out your contact list - no coding required! Simply design it in our dragand-drop editor and integrate it onto your site. Email sign ups will automatically be saved to your contact lists in your Mailjet account.

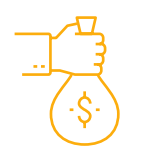

#### **BUILD EMAIL THAT CONVERTS**

Leverage our library of tools for deeper insights to send email that converts. <u>Segment</u> your contacts to provide them with content they really look forward too, use <u>A/X testing</u> to test up to 10 versions of an email and send the most optimized campaign, or use <u>Campaign Comparison</u> to measure past successes and create goal benchmarks.

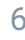

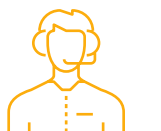

## ENJOY FIRST-CLASS SUPPORT FOR YOUR EMAILING STRATEGY

At Mailjet, we pride ourselves on putting the human touch back into email. Our professional service team will provide you with personalized responses and feedback to ensure you follow the best practices at all levels. This includes not only the use of our platform and tools, but also dedicated API and deliverability support.

But it doesn't stop there. Our custom plans also include account management, priority support and deliverability monitoring and reports.

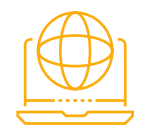

#### **EXPAND YOUR REACH WITH A GLOBAL PLATFORM**

Deliverability is one of our core competencies. Mailjet has built very strong relationships with ISPs worldwide. As a European e-mail service provider, we are also in line with EU data protection requirements. If you have specific questions on the subject of deliverability, our deliverability experts are available to work with you. You will receive immediate insight and actionable recommendations.

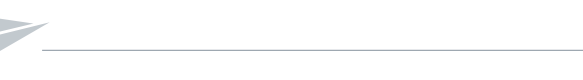

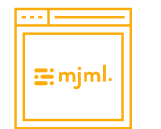

#### CUT CODING TIME IN HALF WITH MJML

The open-source markup language MJML allows developers to create fully responsive email design in half the time it takes to code it with HTML. <u>MJML</u> also natively integrates with Mailjet, so once the email is coded in MJML, you can easily upload it to Passport to be edited in our drag and drop interface.

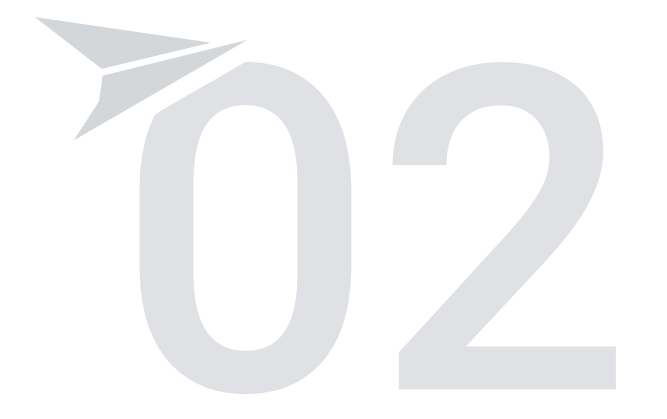

## GETTINGSTARTED

WHY SHOULD I START USING MAILJET?

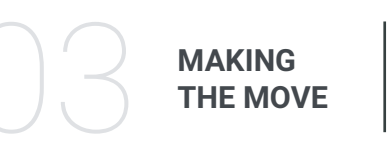

TRACKING EMAIL PERFORMANCE

#### **02 Getting Started**

#### 2.1. Creating an account

When you're sending your email campaigns, we understand that getting into the customer's inbox is a top priority. So, when you create your Mailjet account, we want to make sure your setup process ensures a smooth transition to great sending.

To start, you'll need to add and configure the Sender Address, which will become your "from" name. Be sure to use the same sender name and address to build your credibility and stay familiar with your contacts. You'll also want to include your website's domain name in the sender address. A sender domain that's linked to a blank page (a landing page without content) can have a negative impact on your deliverability.

Pre-flight Check: <u>How to add a sender address and validate a sen-</u> <u>ding domain.</u>

#### **02 Getting Started**

#### 2.2. Authenticating

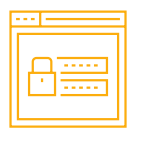

Before you start sending with Mailjet, we strongly recommend setting up your SPF and DKIM records for your domain, which will help you to:

- Increase your deliverability, especially if you're looking to send email through SMTP.
- Validate Mailjet as a permitted sender and get rid of the "via" link in webmails.
- Prevent email spoofing.

In your new account, confirm the Authentication Keys (DKIM and SPF) are set up with a new email address.

#### Pre-flight Check: <u>How to set up your SPF & DKIM records.</u>

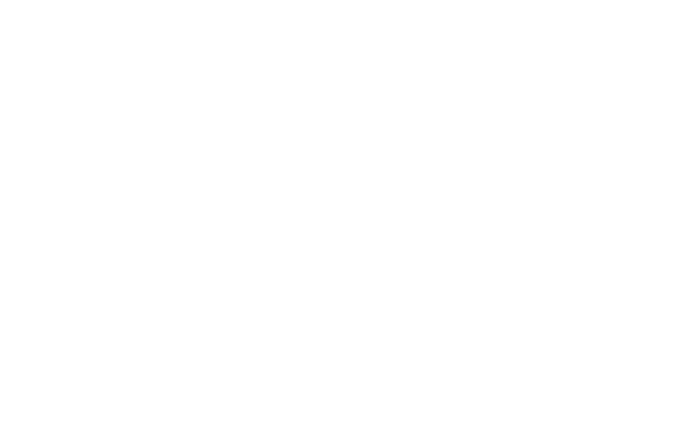

## **MAKING THE MOVE**

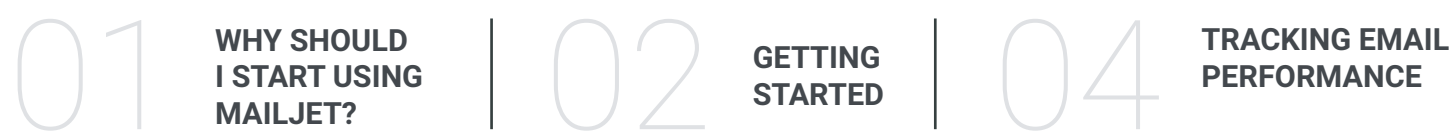

12

## 03 Making The Move $% 10^{-1}$

#### 3.1. Migrating your contact lists

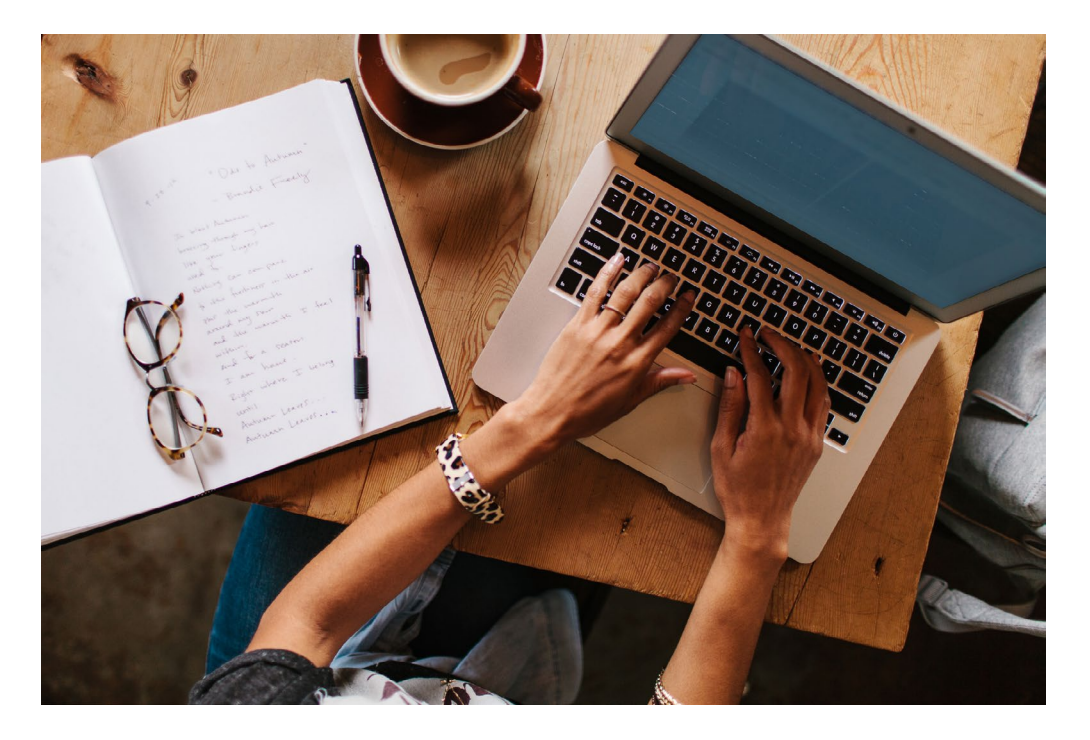

Once you've finished setting up your account, it's time to create your new contact lists. Mailjet allows you to have an unlimited number of contacts with any account and to create as many contact lists as you need, so you can segment your audience and send them better, more target email.

## Making The Move $% 10^{-1}$

The first thing you need to know is how to export your lists from SendGrid. Don't worry, it's easy! Just follow these steps:

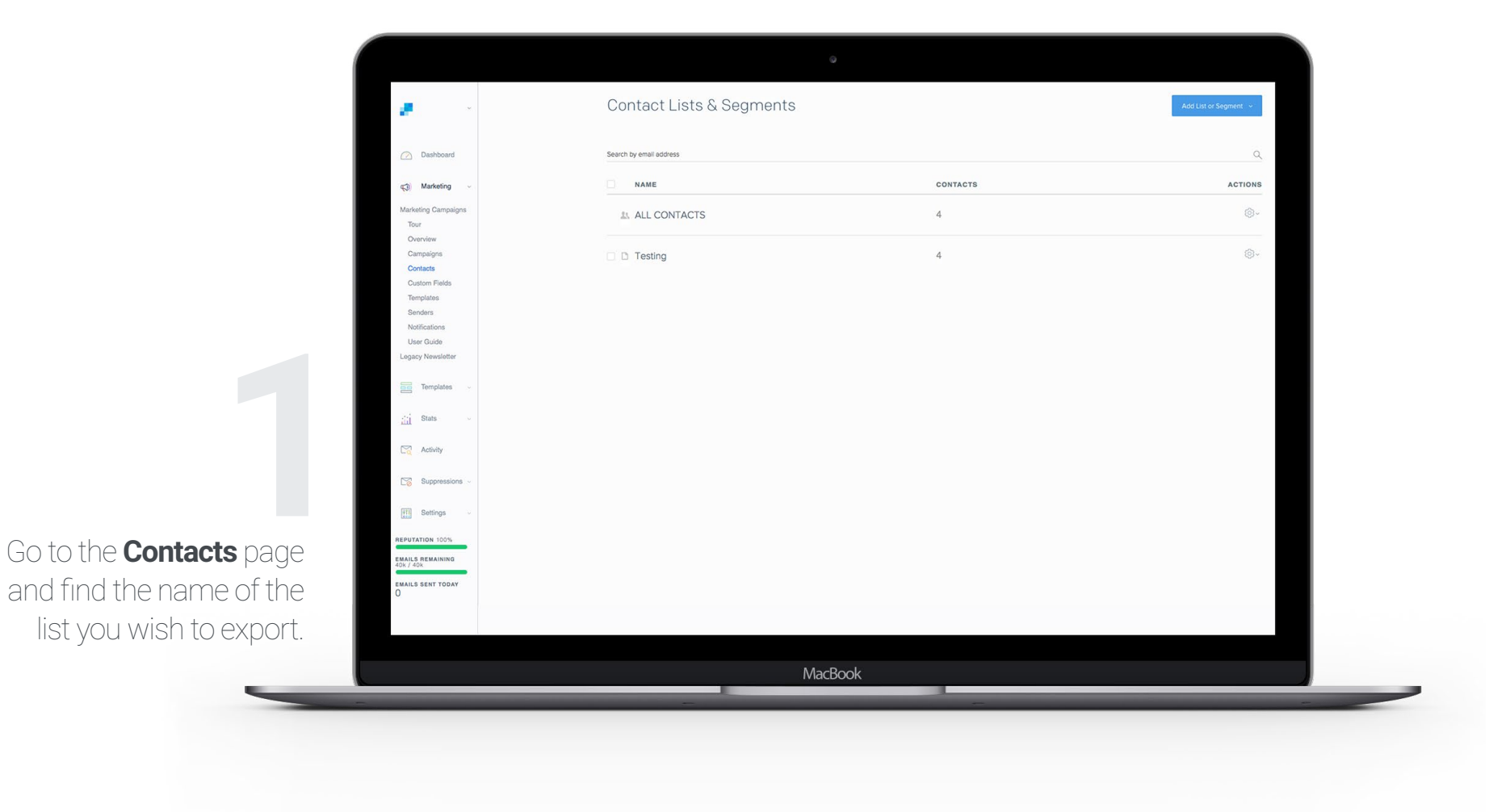

Contact Lists & Segments Add List or Segment ~ æ. Dashboar Search by email address Q CONTACTS ACTIONS NAME () Marketing LL CONTACTS 4 @~ Tour Overview <u>م</u> Campaign Testing 4 Contacts Export Custom Fie View List Templates Ø Edit List Senders Notification Delete User Guide Legacy Newslette Templates iii Stats Activity Suppressi HI Settings In the action column on REPUTATION 1003 EMAILS REMAINING 40k / 40k EMAILS SENT TODAY O the right hand side, click the gear symbol and select "Export." MacBook

🕗 Dashb CONTACTS 1. ALL CONTACTS 4 Overview Campaign Contacts Custom F D Testing 4 Templates Senders Notifications User Guide Template Stats Once the file has finished Activity exporting, you will receive Suppr Settings an email from SendGrid MAILS REMAIN with the link to download MAILS SENT TODA the file.

æ.,

We're prepping your export now! Depending on the nu Contact Lists & Segments

Download the CSV file to your computer.

ACTIONS

٥.

That's it! Now you're ready to take your list with you anywhere you want! Importing these contacts to your new Mailjet account is also really simple:

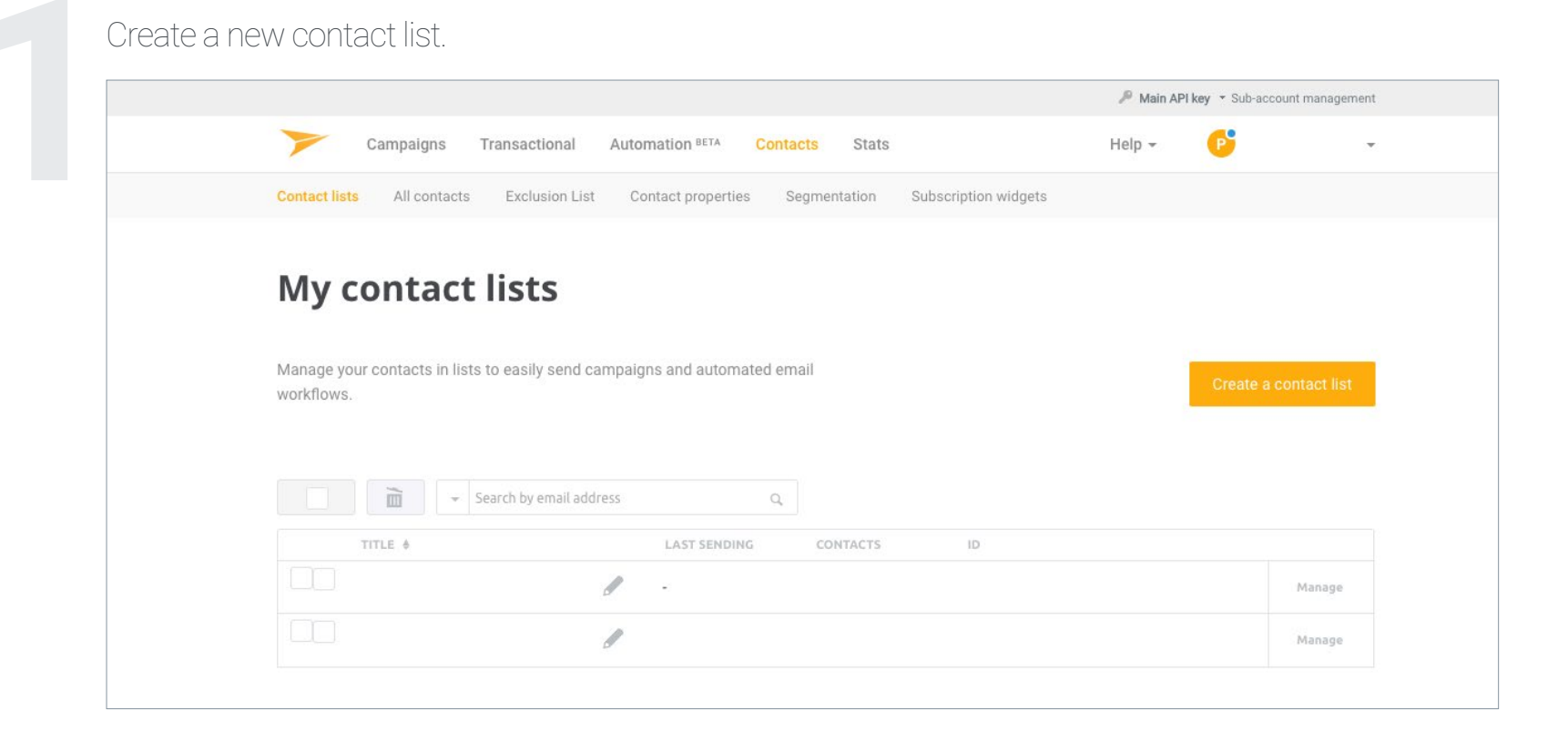

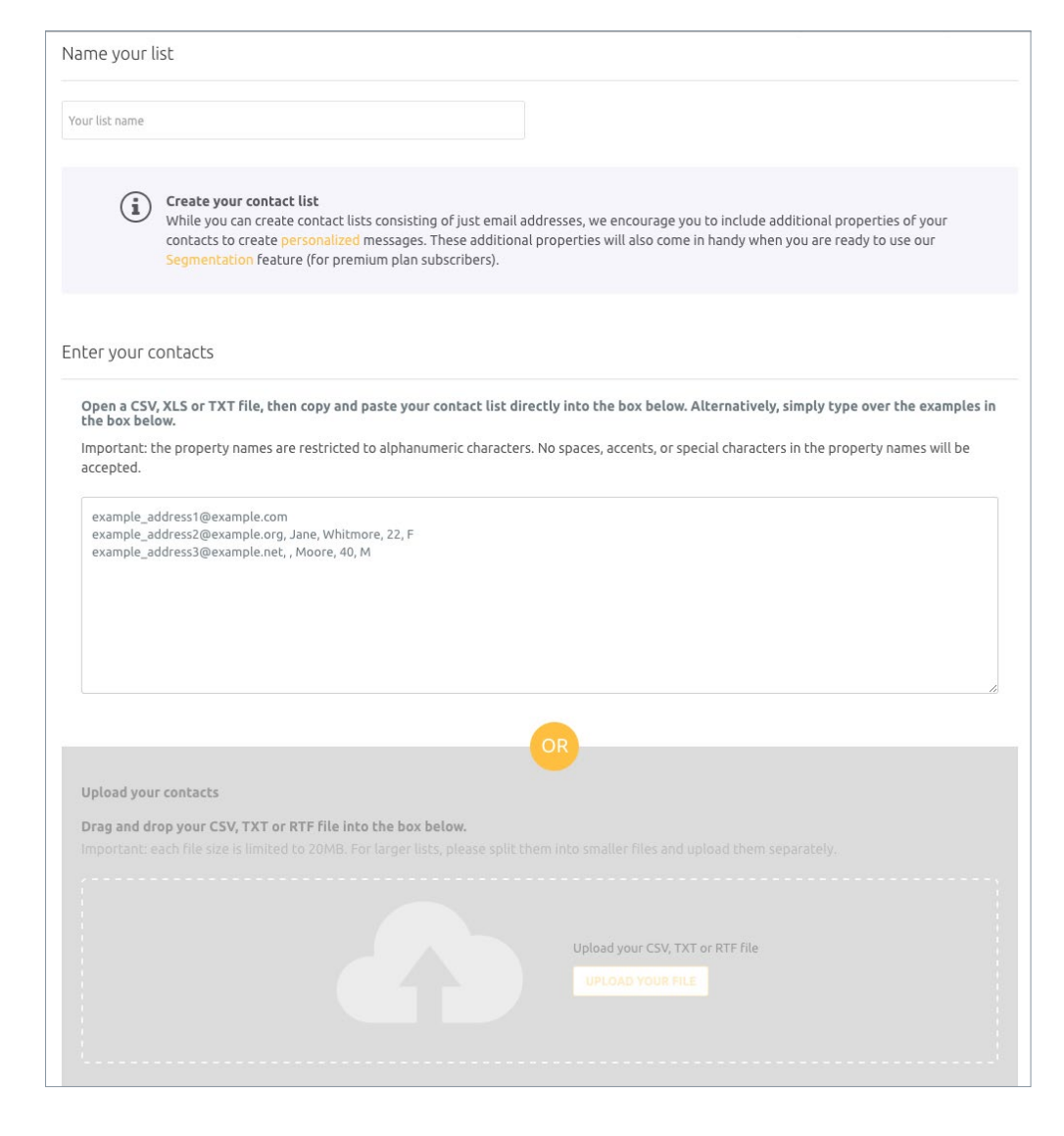

Copy and paste the data or import the CSV file you downloaded earlier.

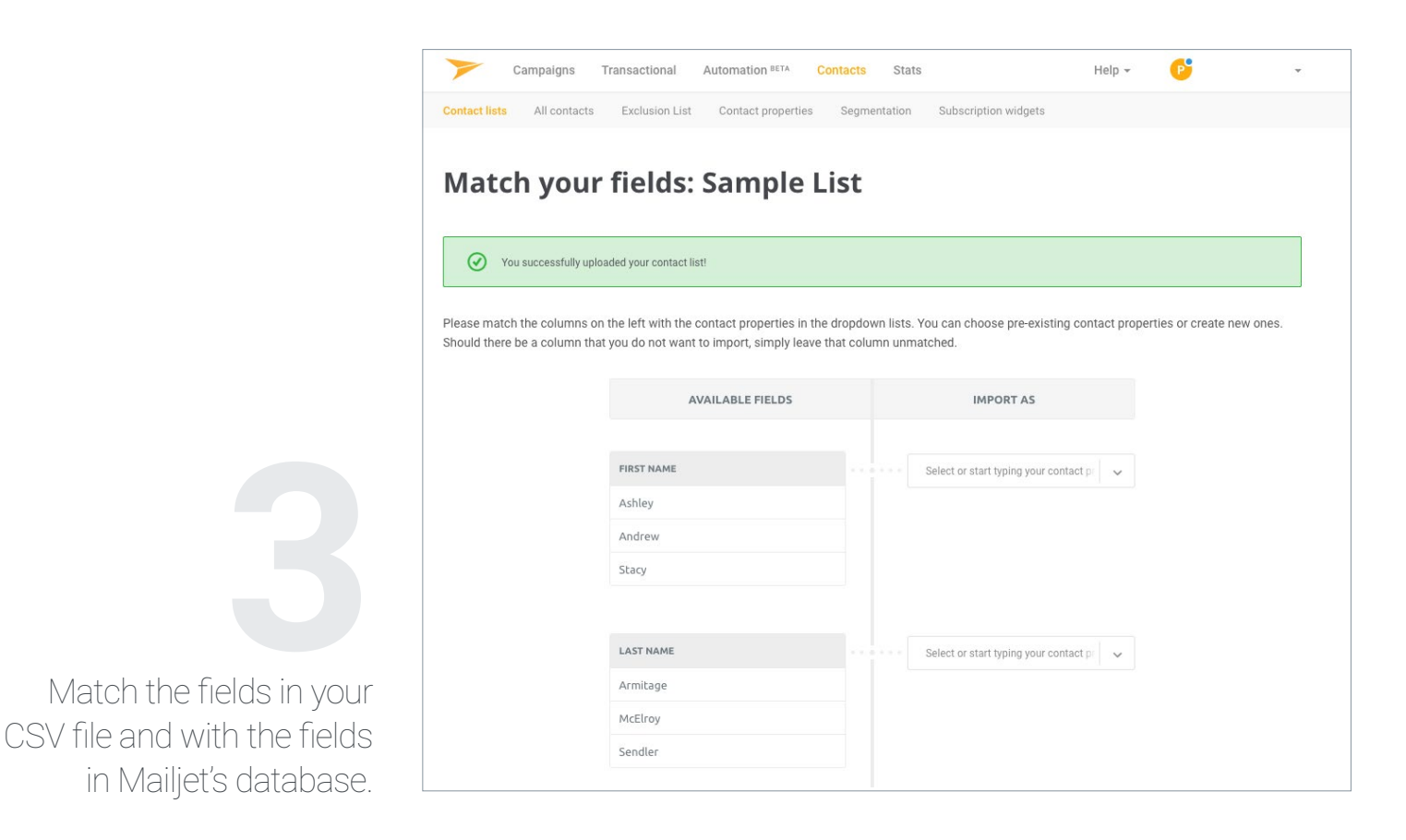

Don't forget to migrate your unsubscribed contacts, too. This will help to keep your good sender reputation intact and remove the risk of having your new account blocked!

19

#### 3.2. Managing your reputation

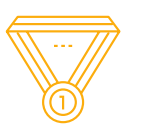

If you've signed up for Free, Bronze or Crystal plans, your emails will be sent via a shared IP address. However, for Silver plans and above, Mailjet clients can request to send via a dedicated IP.

When sending emails from a shared IP address, there's nothing you need to do to work on your sender's reputation, as Mailjet takes care of that for you. However, if you've choosing to send from a dedicated IP address, you will need to build up your reputation with a "warm up" because you won't have any prior sender history.

This is done by gradually building your sending volume in order to gain the ISPs trust with the goal of being seen as a legitimate sender. Another way to help this process along is to ask your subscribers to add you to their address book or mark you as "safe." This will help to improve your deliverability during the transition.

## 03 Making The Move $% 10^{-1}$

#### 3.3 Migrating your HTML templates

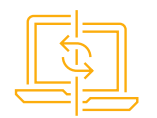

Creating HTML email templates is no easy task, so make sure you bring them with you in the move! Using the same templates after moving to a new email service provider also allows you to keep your brand's style consistent, which will build trust.

You can easily migrate your templates from SendGrid to Mailjet's Passport by taking the HTML code from SendGrid, and copying and pasting it into our HTML template builder.

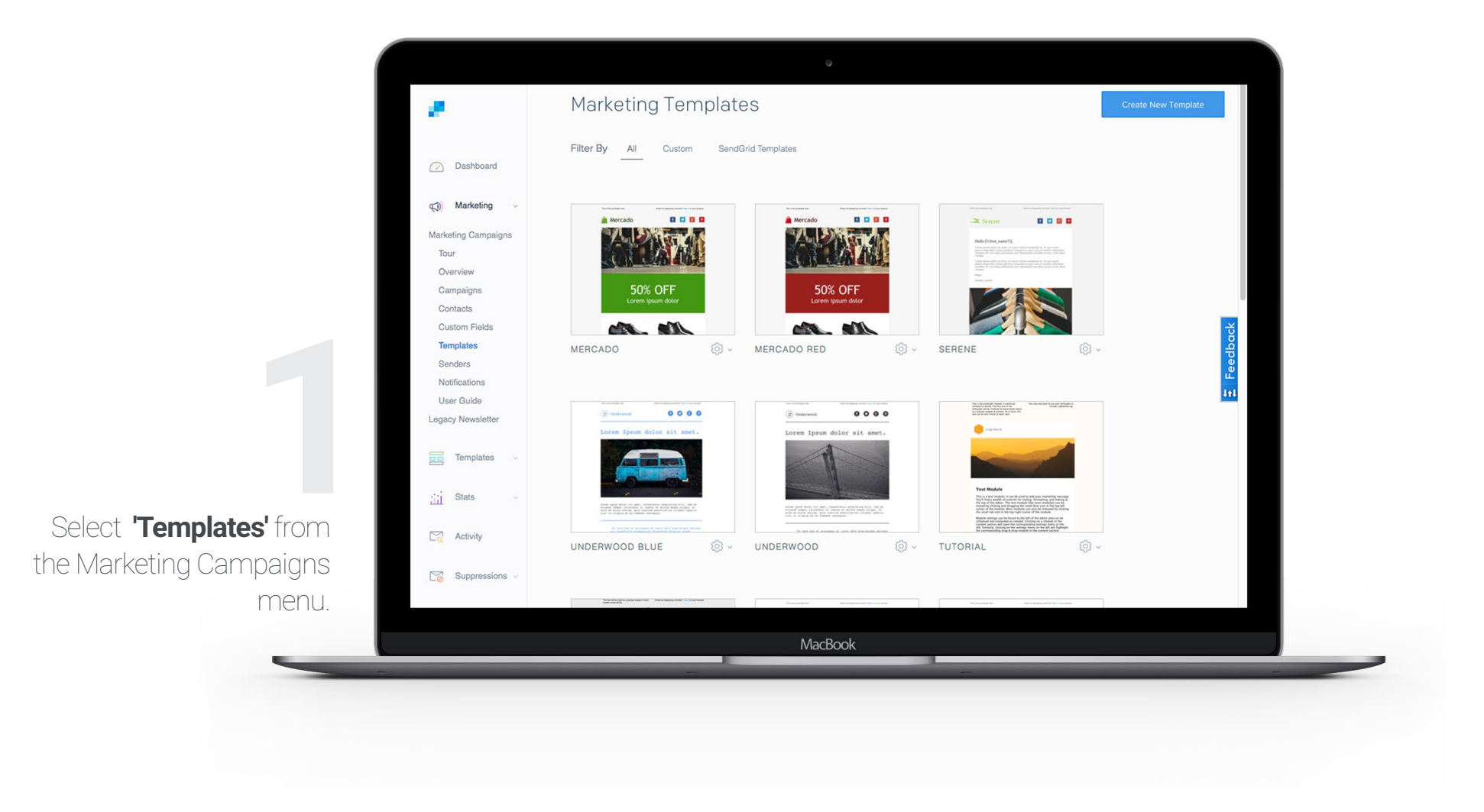

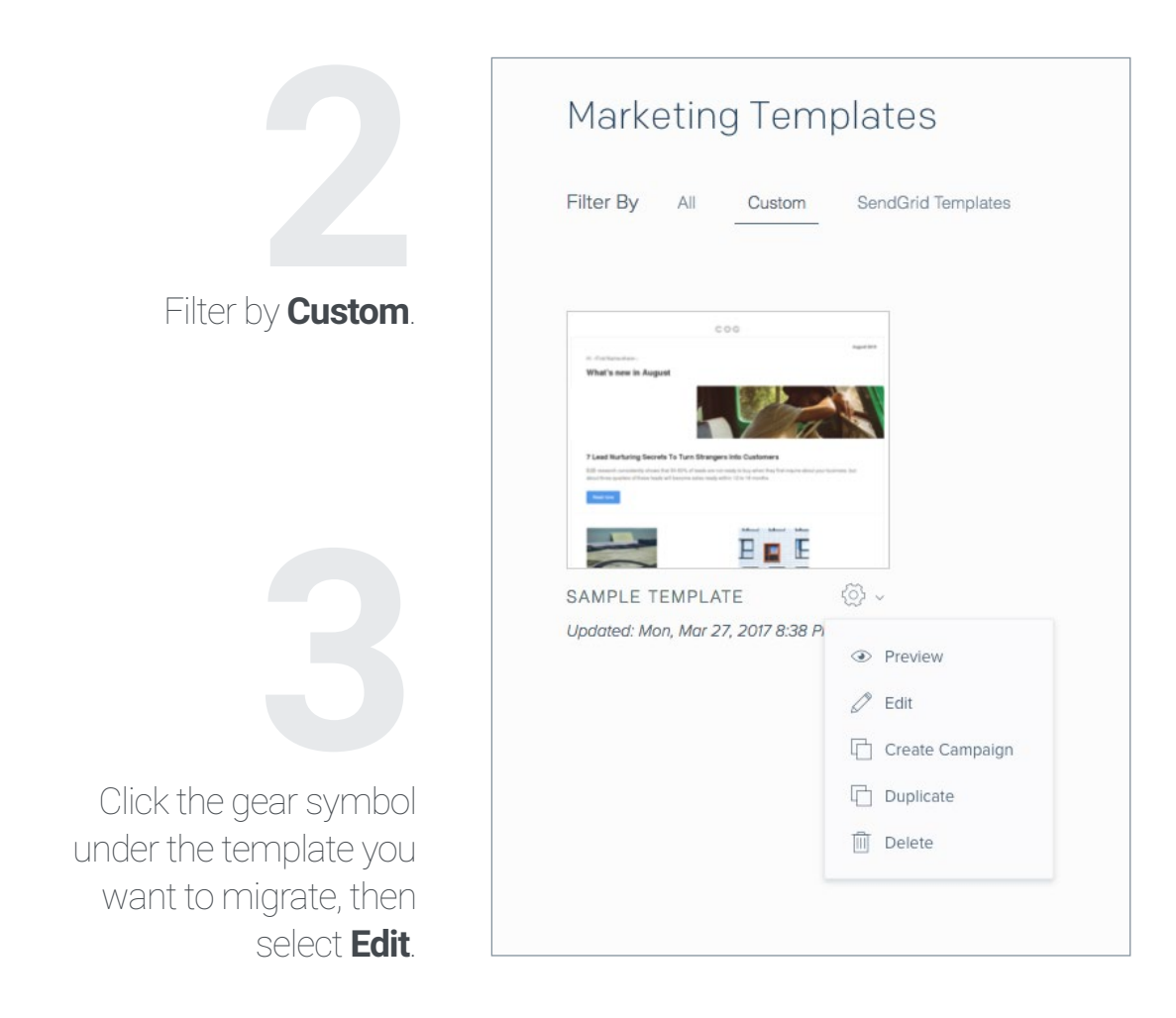

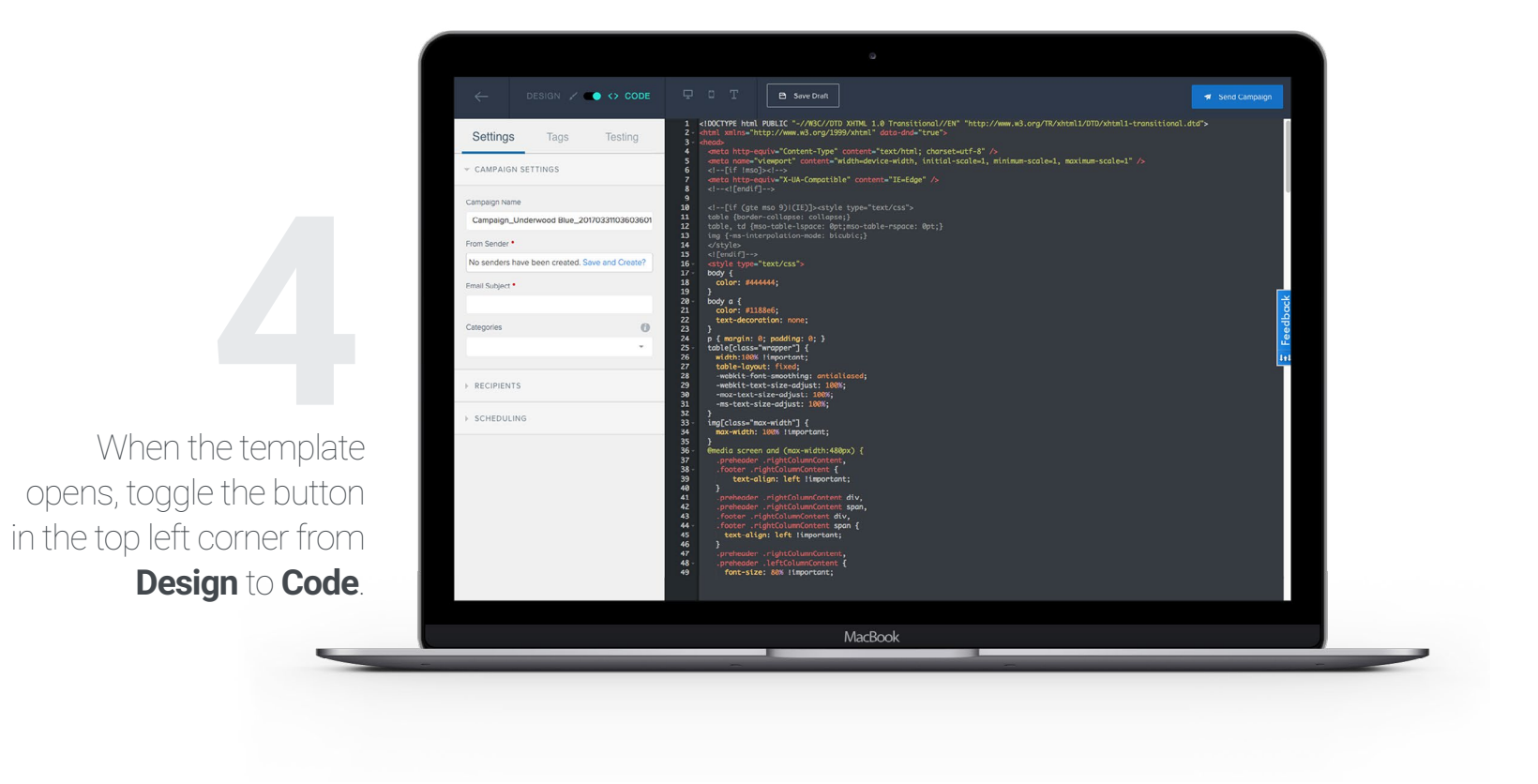

Copy the full code of your template.

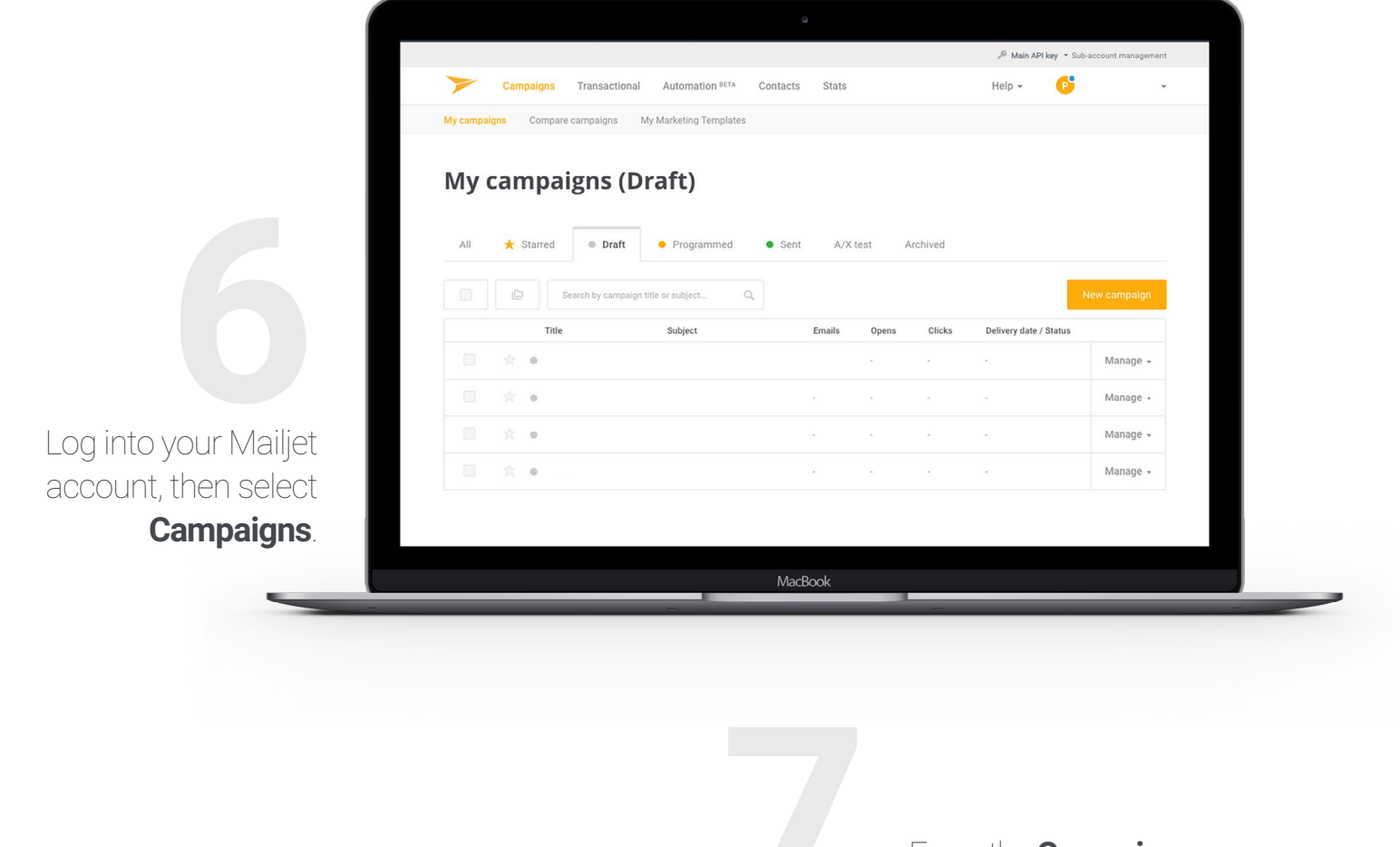

From the **Campaigns** page, select **My Marketing Templates**.

Varketing
Yansactional

Automation

Image: Context an energy

Click on Create a newwerter being bate, on the upper right corner.

My marketing templates

Reserved

Image: Context an energy

Newsletter ES

|                               | Create a new marketing template                                                                   |
|-------------------------------|---------------------------------------------------------------------------------------------------|
|                               | Jsing a template from gallery Using one of my templates By coding it in HTML By coding it in MJML |
|                               | Import HTML Code from scratch                                                                     |
| Choose <b>By coding it in</b> |                                                                                                   |

From here, you can either upload a .html file or paste the text into the editor.

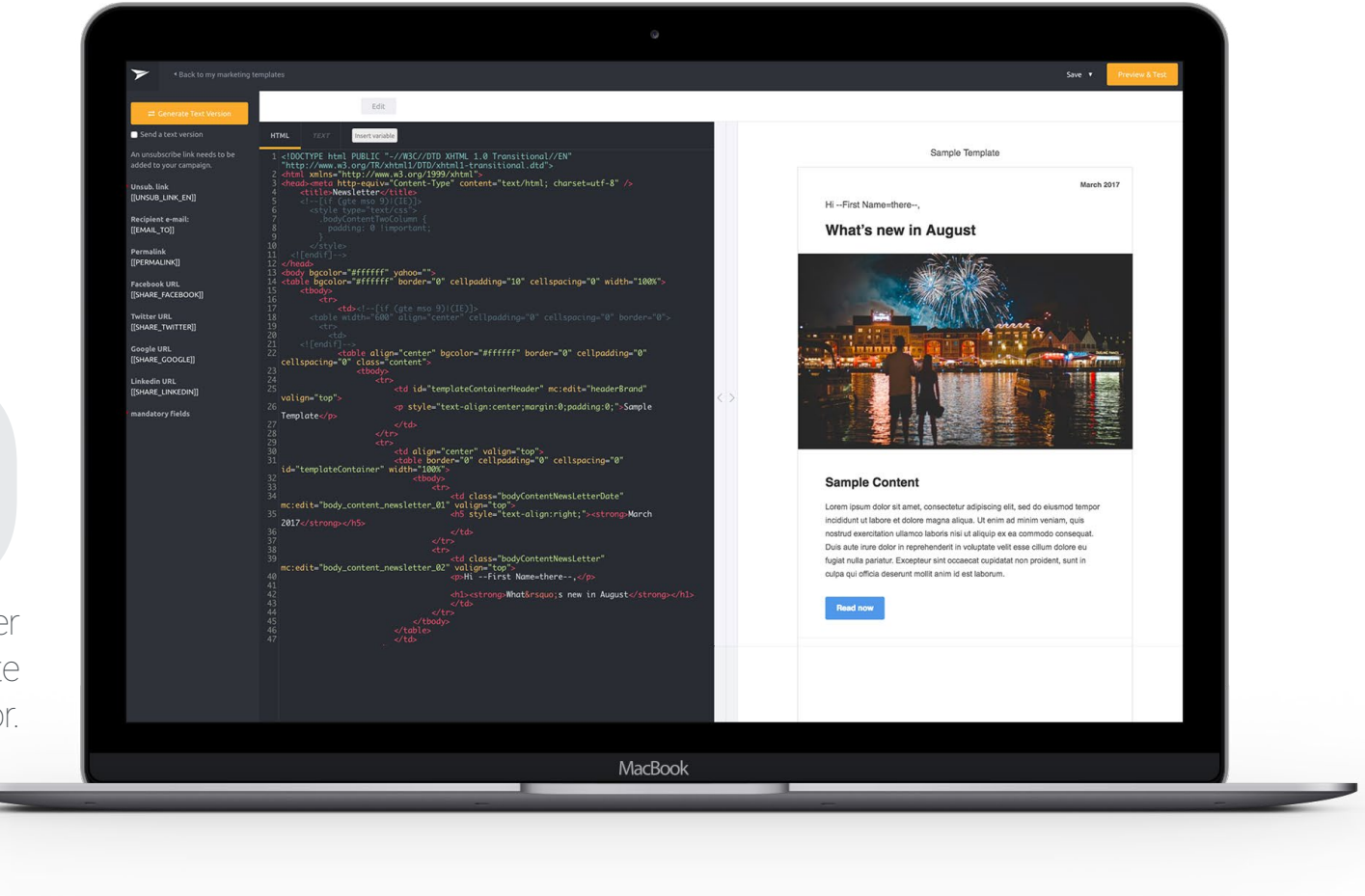

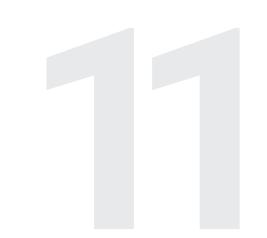

Save the new template by clicking **Save** as a template from the dropdown menu in the upper right corner.

Once you've migrated your templates, ensure all your links work and update those that are broken - especially the unsubscribe button! Also, make sure you view your email's mirror page on the browser to ensure everything looks just right.

28

#### 03 Making The Move $% 10^{-1}$

#### 3.4 Creating a newsletter

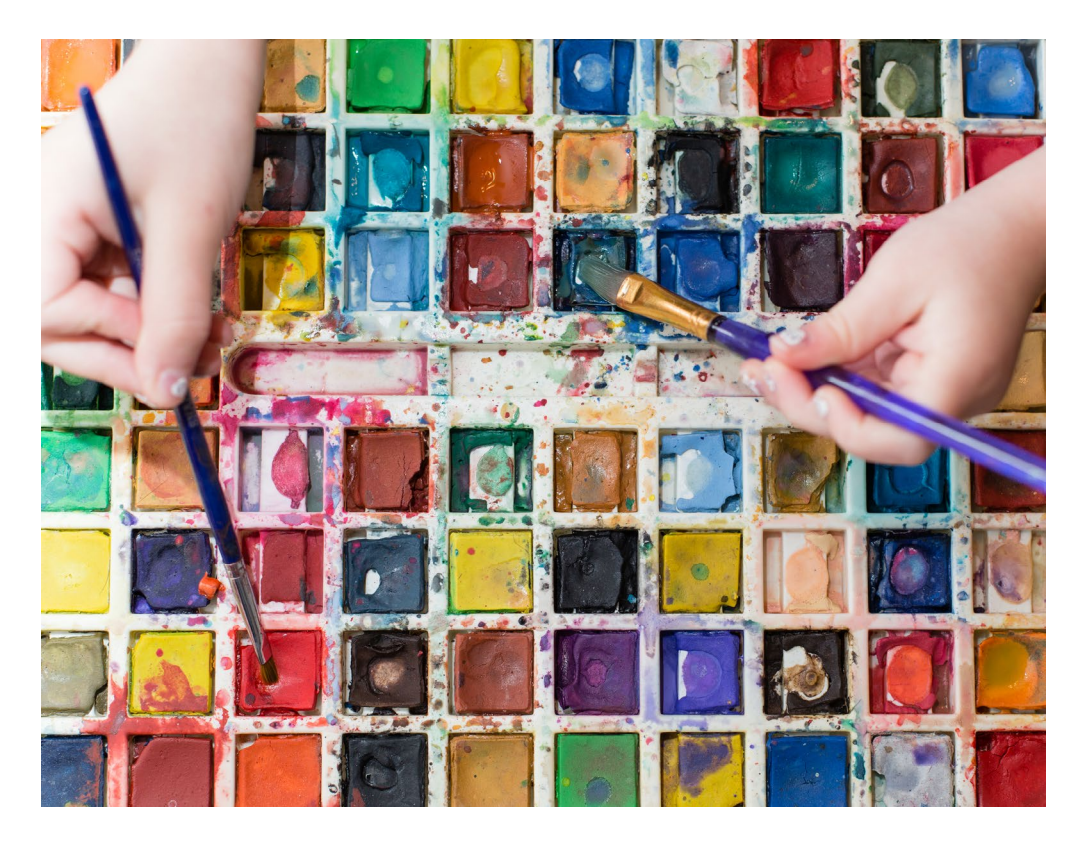

Are you ready to create beautiful, responsive emails? Mailjet's Passport tool makes it easy. Our online dragand-drop editor will help you create beautiful, mobile-optimized emails that look great on any screen.

To start creating your first newsletter, just <u>watch our tu-</u> torial or follow these simple steps :

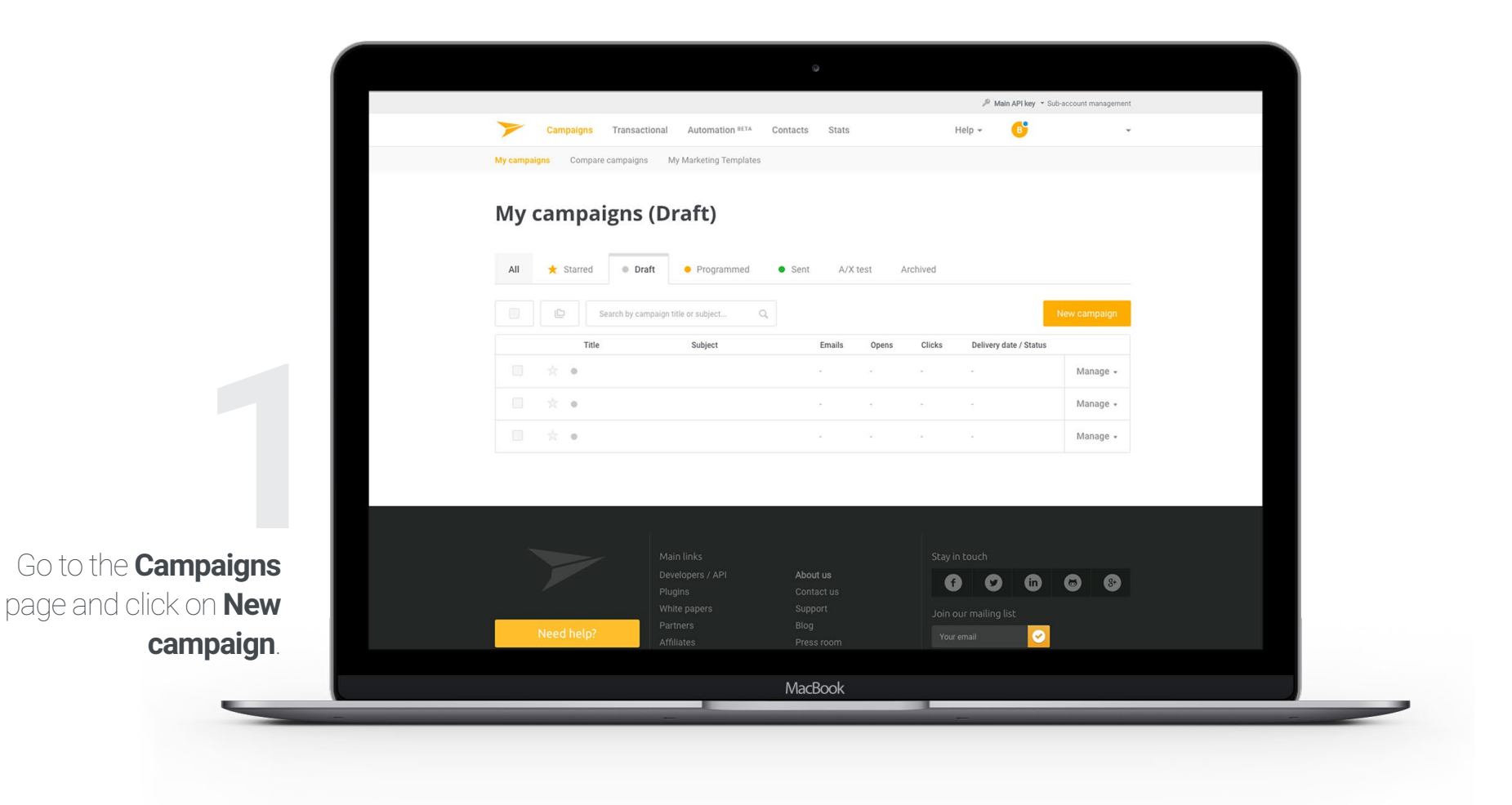

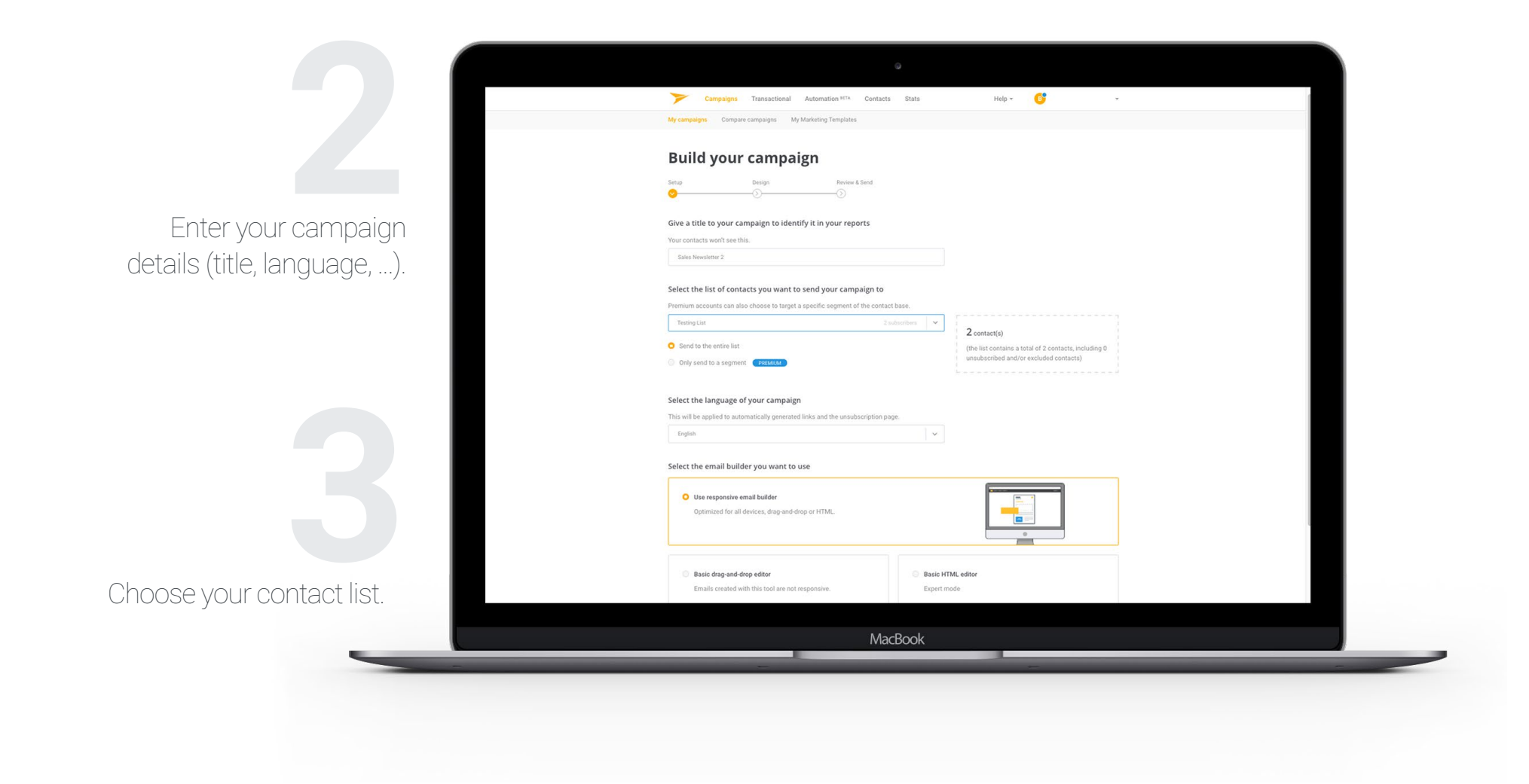

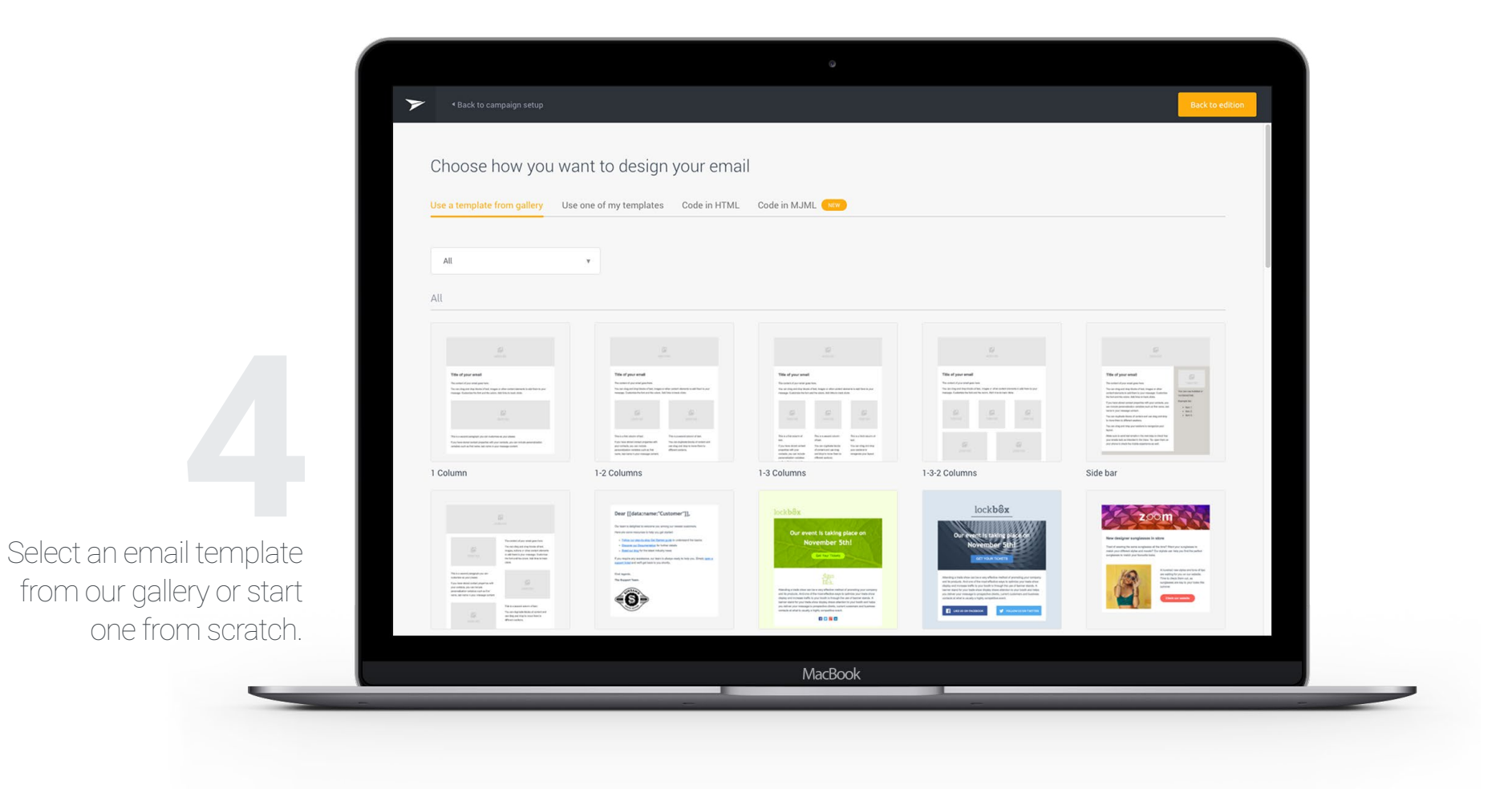

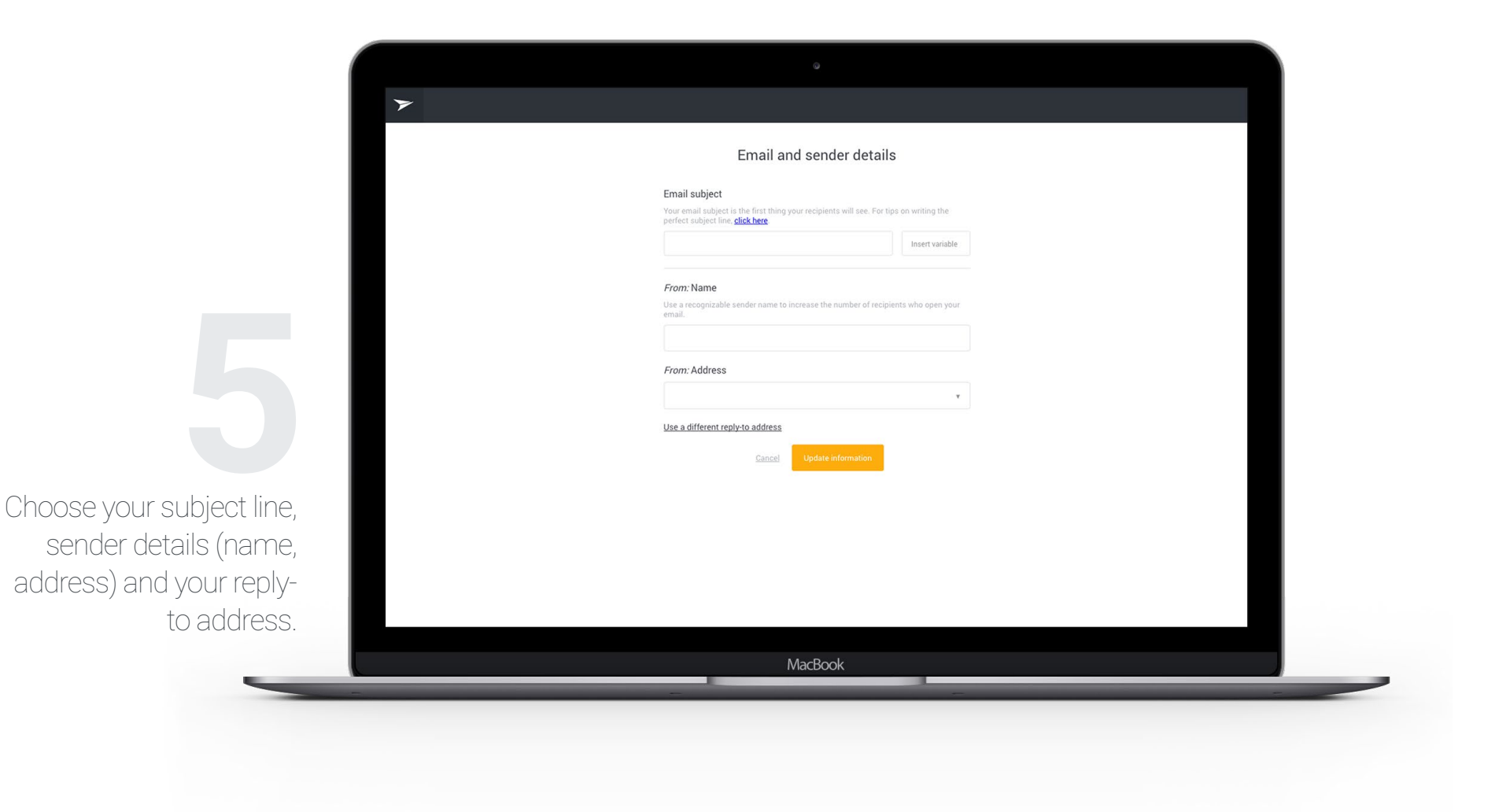

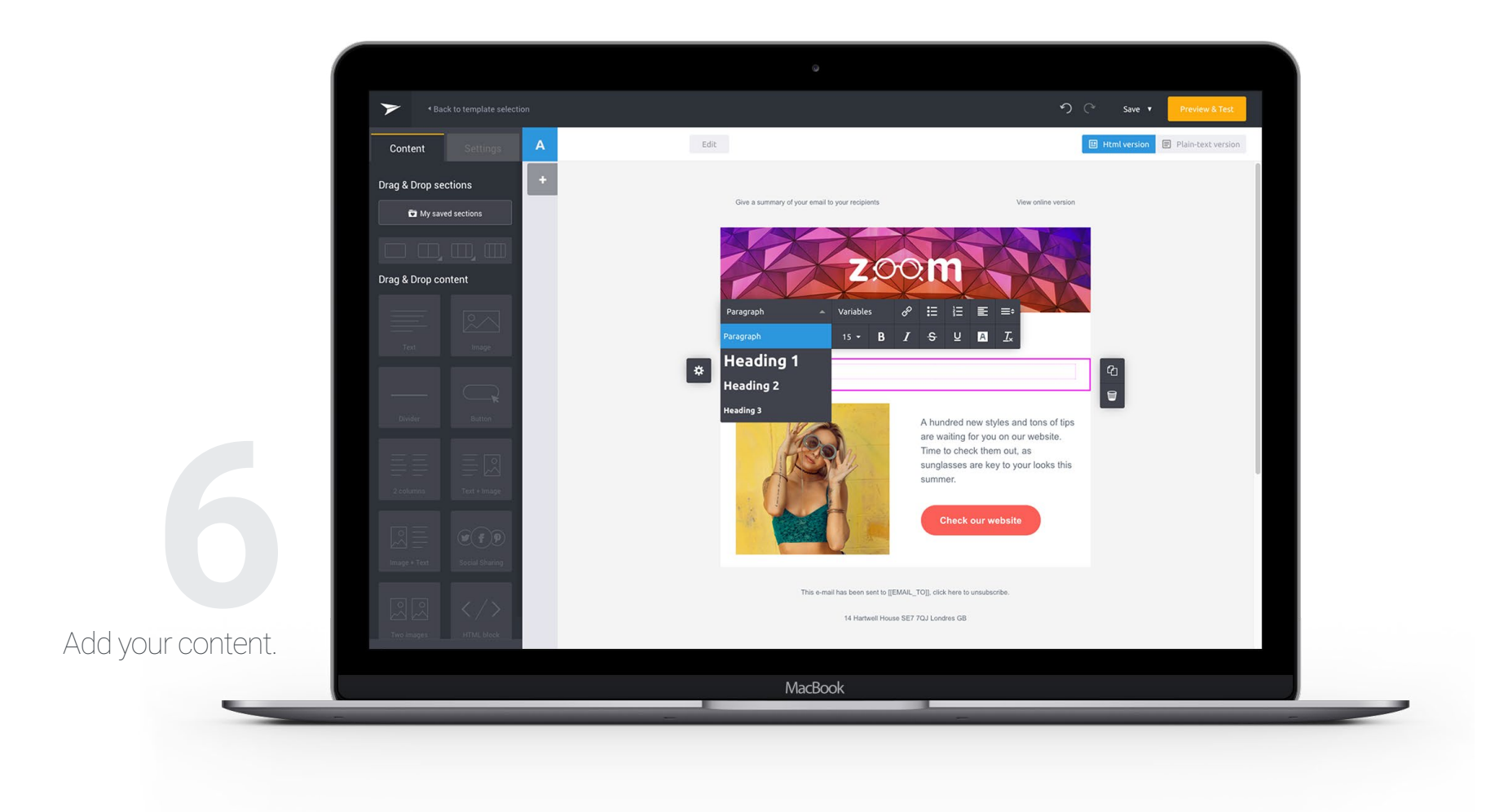

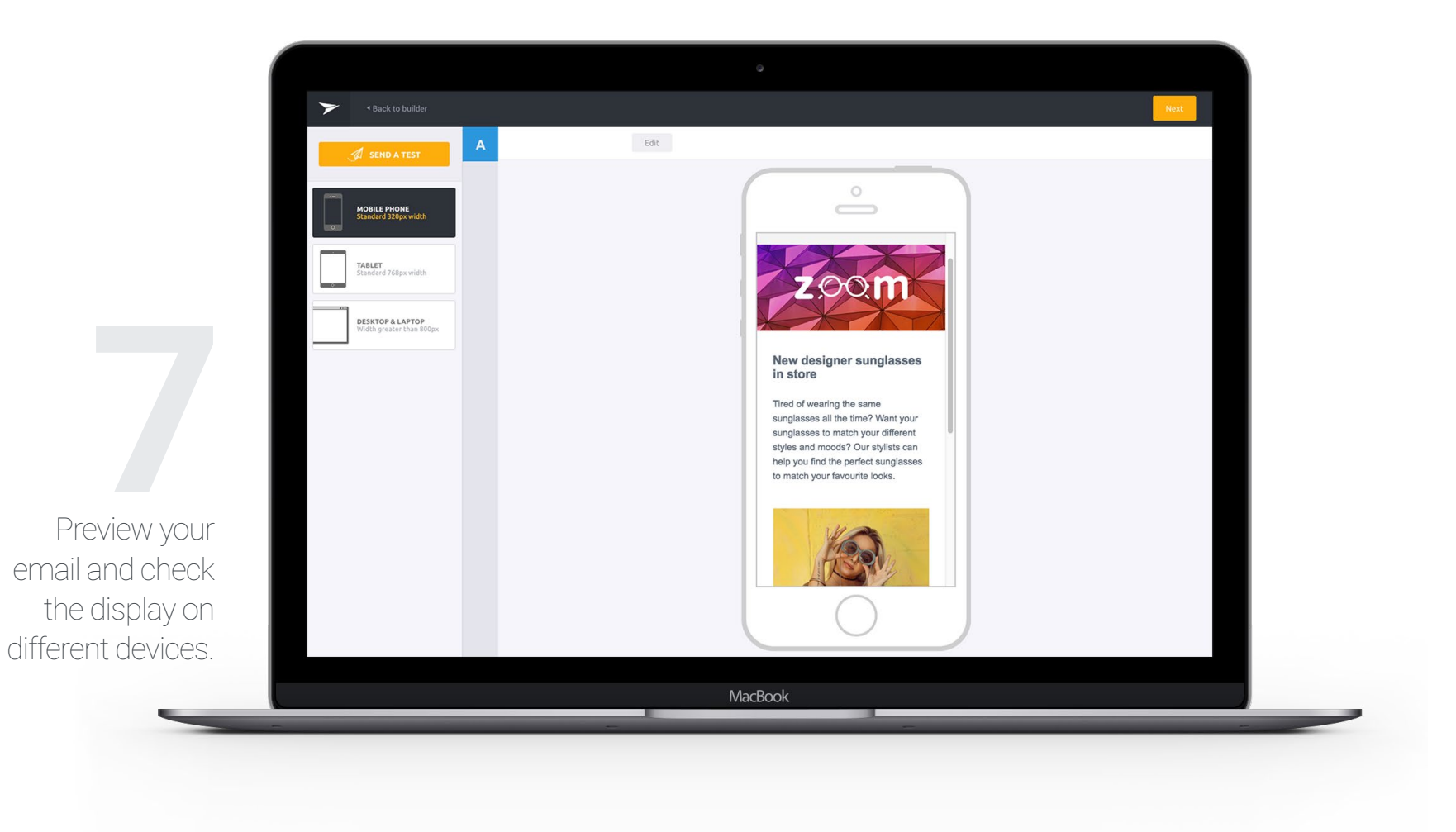

Newsletter Test Campaign Summary: Sales Newsletter Subject: Newsletter / EDIT From: Reply to: - None - > Forr Template used: Selected contact list 1. Testing List Edit Check the your cam-Select your sending date and time paign summary and Send now Send later 2017/03/31 at 01 + 40 + PM + choose whether you want to schedule it or of 2 people send it straight away. Save & send Back MacBook Hit Save & send

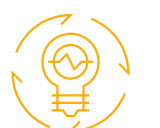

Remember to always send yourself a test version, to ensure your message looks exactly the way you want!

#### Pre-flight Check : How to easily create my first newsletter.

If you want to send personalized newsletters, your contact list fields (e.g. name, age, city) need to be matched to the online contact properties. You'll need to do this from your Contacts page, before sending your campaign.

#### Pre-flight Check : How to create and manage contact properties

With our drag-and-drop editor, you don't have to know how to code to create effective transactional emails. Passport for Transactional is easy to use and will allow you to keep your branding consistent across all your emails.

However, if you want to code your emails, we support that too! You can simply code your emails in HTML or use our open source markup language, MJML, to ease the pain of coding a responsive email in HTML. Once you've created your email using this component-based language, MJML will automatically generate the responsive HTML for you.

#### 3.5 Moving Transactional Email Configurations

Are you ready to create beautiful, responsive emails? Mailjet's Passport tool makes it easy. Our online drag-and-drop editor will help you create beautiful, mobile-optimized emails that look great on any screen.

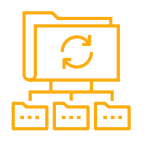

We know some SendGrid users have become accustomed to sending their marketing and transactional emails from the same platform. Don't worry, you'll still be able to do the same with Mailjet with even more options!

Mailjet's all-in-one solution is a great way to manage both your marketing and transactional emails in a single platform. Our delivery infrastructure has been designed to deliver your transactional messages at jet-speed and and you can leverage our drag-and-drop email editor, Passport, to easily create and edit responsive transactional messages too.

Just go to the Transactional page to choose whether you want to send your transactional messages through our SMTP relay or with our Send API.

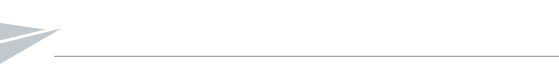

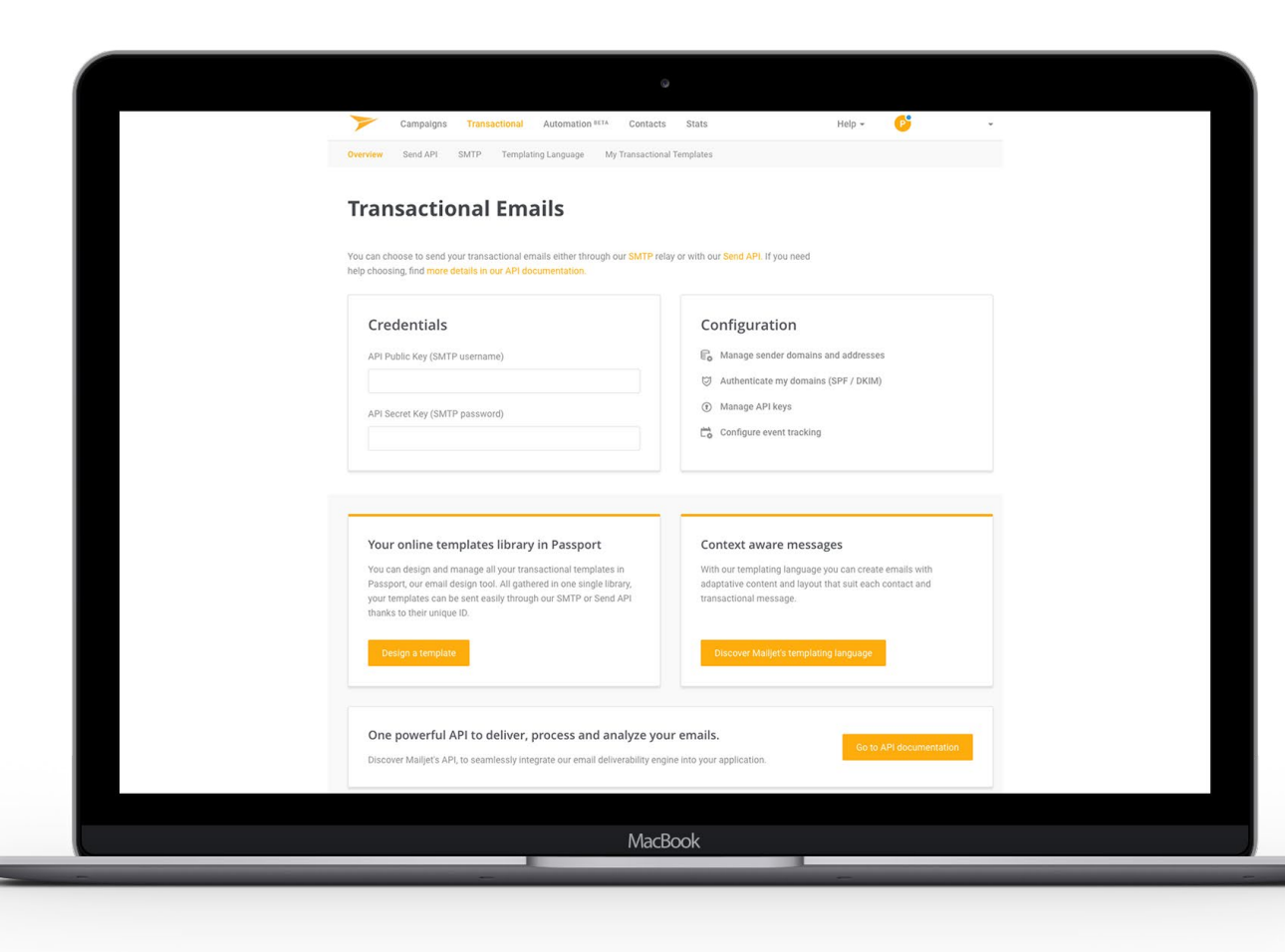

You can also migrate any templates you had previously created in Sendgrid. To do so, go to **Transactional** in the **Templates** menu in your Sendgrid account and choose the template you wish to migrate. Just as we did with the marketing campaign templates, copy the HTML code and create a new transactional template in your Mailjet account.

#### 3.6. APIs And SMTP Relay

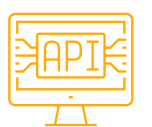

Using our powerful APIs, you can easily integrate triggered emails such as welcome messages and order confirmations into your app.

Another possibility is the sending via the Mailjet's SMTP relay. This way, you can send emails directly from your system without having to take care of the email delivery yourself.

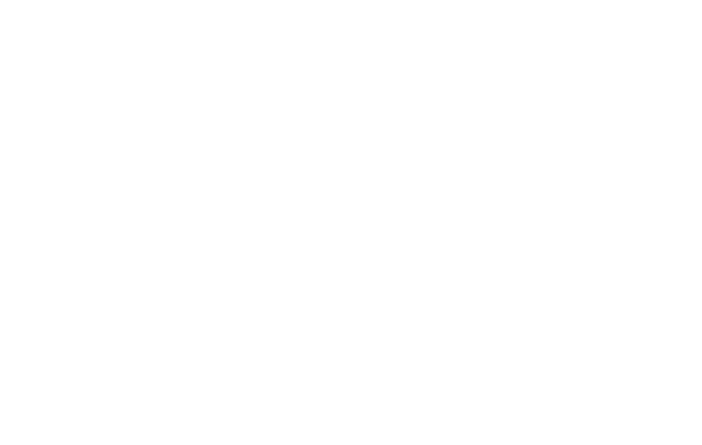

## TRACKING EMAIL PERFORMANCE

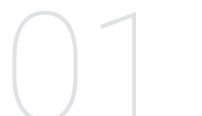

WHY SHOULD I START USING MAILJET?

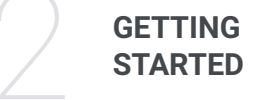

MAKING THE MOVE

#### **04 Tracking Email Performance**

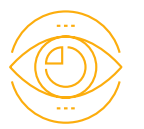

#### **EMAIL TRACKING OPTIONS**

The best way to learn what works and what doesn't in your email campaigns is by using data. With our tracking capabilities, you'll be able to better understand your customers and create even more successful emails by learning from experience.

For example, you'll want to take a look at your open and click rates to see the success of your subject lines and calls-to-action. You can also view the list of recipients that opened your email. These tracking options are automatically activated for all new accounts, so you don't have to do anything to start tracking. If you'd like, you can choose <u>to use your own domain to track</u> <u>opens and clicks</u>. If you want to change these settings, you can do so in the Account Preferences page.

#### **04 Tracking Email Performance**

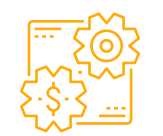

#### **ENJOY LIVE ANALYTICS**

After sending your newsletter, visit Mailjet's powerful real-time analytics dashboard. From there, you can track and analyze your stats as they unfold. Basically, it will be your personal email control tower, where you'll see your sent emails, opens, clicks and more. This is your very own control tower from which you can track and analyze your stats. Just sit back and watch it all unfold before your eyes: sent emails, opens, clicks and more.

#### Pre-flight Check: For a detailed explanation of the Email Statuses, head over here : <u>Email Statuses</u>.

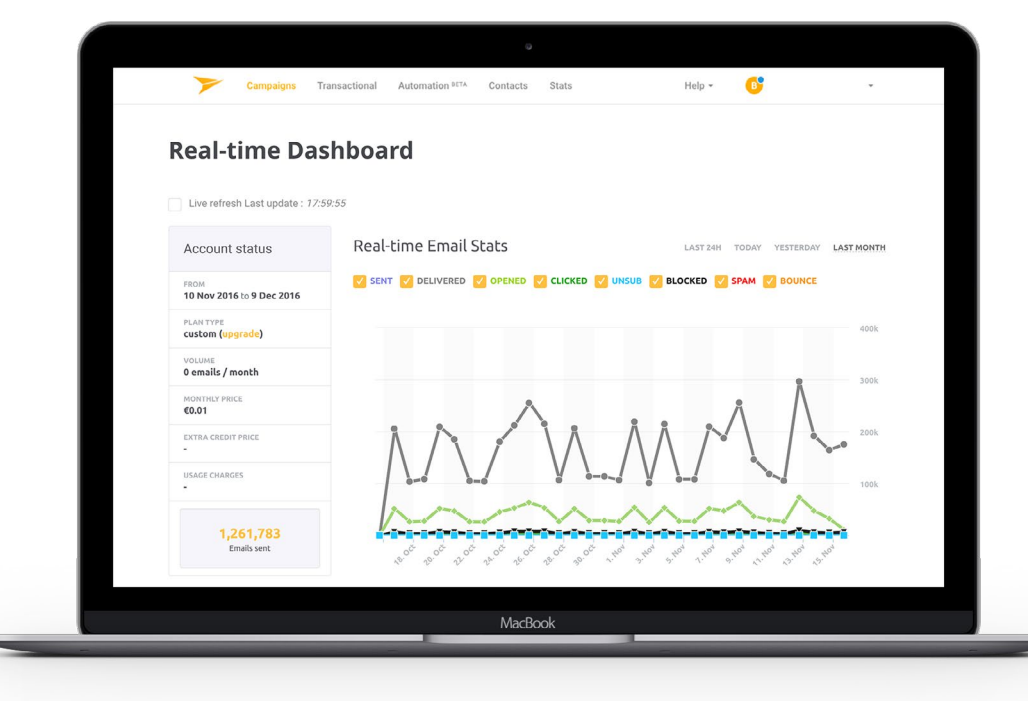

# Nhat's next?

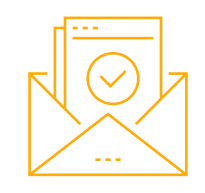

You've made the move, you've tried out some of our tools and you've sent your very first campaign. Congratulations!

But you've also only scratched the surface of the email possibilities with Mailjet. There's so much more to uncover and lots of really useful features to try, to fully benefit from our all-in-one service and boost your email marketing strategy. If you want to discover everything you can do with Mailjet, just head on over to our <u>do-</u> <u>cumentation</u> and <u>FAQ</u> sections.

You can also learn more about email marketing and improve your strategy by taking our Email Marketing fundamentals course at <u>Mailjet Flight Academy</u>, signing up to our newsletter and regularly visiting our <u>blog</u> for the best news, tips and advice.

Last but not least, if you have any questions or issues as you continue to get up to speed, our <u>Support Team</u> is here to help you out, 24/7.

Happy Sending!

## About Us

## **ONE SOLUTION TO POWER YOUR EMAIL**

#### Accelerate Your Business With Marketing And Transactional Email.

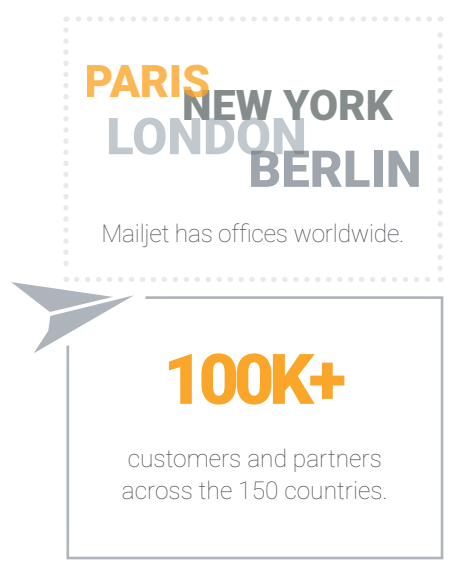

Mailjet is an all-in-one solution to send, track and deliver both marketing and transactional emails. Its cloud-based infrastructure is unique and highly scalable with a proprietary technology that optimizes email deliverability. Mailjet can be accessed either via an easy-to-use online dragand-drop interface or via APIs that allow developers to integrate its features within their online app or service, or its sophisticated SMTP relay.

## **LEADING BRANDS TRUST MAILJET**

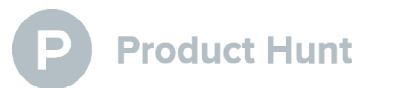

Massachusetts Institute of

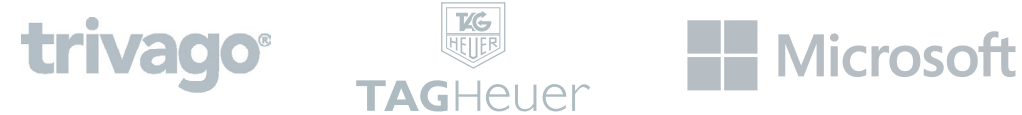

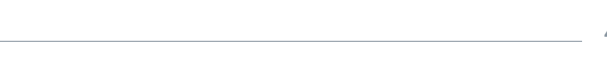

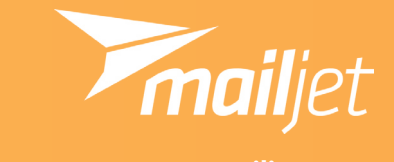

www.mailjet.com

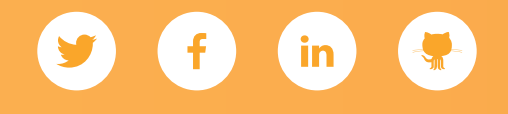